# Printing a Team Sheet

Last Modified on 27/10/2016 10:44 am AEDT

#### Quick Steps: Go to Competitions > Select Relevant Competition > Fixtures > Enter Results > Login > Team > Players > Print Team Sheet

Once a team administrator has added their team into the Fixture, they can then print a team sheet that allows players to sign in their attendance at the match.

### Printing a Team Sheet

- 1. Within **COMPETITIONS**, select the competition that you are administering.
- 2. Select **FIXTURES** and then the upcoming round.
- 3. Click the ENTER RESULTS icon next to the relevant fixture.
- 4. Enter your Username and password to log into the administration area.
- 5. Select **TEAM**, and then **PLAYERS**.

#### 6. Select PRINT TEAM SHEET

Team sheets allow you to keep a record of who has attended matches by creating a PDF that can be printed and placed in team administrator folders to allow players to sign off their attendance at the match.

| IU Red V SUSF Blue                                                                                      |                                                                                                    |                                                                                                    | Round 4 - 21-Jul-2010 12:0 |
|----------------------------------------------------------------------------------------------------|----------------------------------------------------------------------------------------------------|----------------------------------------------------------------------------------------------------|----------------------------|
|                                                                                                    |                                                                                                    |                                                                                                    | Natch Report               |
| latch Team                                                                                              |                                                                                                    |                                                                                                    |                            |
| Players Team                                                                                            | Roles Members                                                                                                    |                                                                                                    |                            |
| Print Team Sheet                                                                                        | t                                                                                                    |                                                                                                    |                            |
|                                                                                                    |                                                                                                    |                                                                                                    |                            |
|                                                                                                    |                                                                                                    |                                                                                                    |                            |
| Player Count: 4                                                                                         |                                                                                                    |                                                                                                    |                            |
| Player Count: 4<br>Name                                                                                 | Number                                                                                                    | Position                                                                                                    |                            |
| Player Count: 4<br>Name<br>Bale, Christian                                                              | Number                                                                                                    | Position                                                                                                    | ۹                          |
| Player Count: 4<br>Name<br>Bale, Christian<br>brownless, billy                                          | Number                                                                                                    | Position                                                                                                    | 0                          |
| Player Count: 4<br>Name<br>Bale, Christian<br>brownless, billy<br>Gordon, Jeff                          | Number                                                                                                    | Position   Image: Image of the second second secon | 9<br>9<br>9                |
| Player Count: 4<br>Name<br>Bale, Christian<br>brownless, billy<br>Gordon, Jeff<br>Gulia, Julia          | Number   Image: Image: | Position   Image: Constraint of the second second  |                            |
| Player Count: 4<br>Name<br>Bale, Christian<br>brownless, billy<br>Gordon, Jeff<br>Gulia, Julia<br>TOTAL | Number   Image: Image: | Position   Image: Constraint of the second second  |                            |

## **Related Articles**

[template("related")]